## AW-RP50 で複数台の AW-HE70 を制御する

★AW-RP50に3台のAW-HE70を接続する設定方法についての説明です。

- 1. AW-RP50/LAN 端子とハブをカテゴリー5 以上のストレートケーブルで接続する
- 2. AW-HE70/LAN 端子とハブを LAN ケーブルで接続する(AW-HE70 はクロス/ストレート自動認識機能付)
  - \*LAN ケーブル : カテゴリー5 以上、最大 100m (PoE+対応ハブを経由する場合は、カテゴリー5e 以上)
- 3. [1]CAMERA CTL 設定で割り当てたい CAMERA No.を[No Asign]に設定する
  - ★AW-RP50 は、接続方法[No Asign]と設定されたテーブルへ、カメラの MAC アドレスの若い順に、自動で IP アドレスの 割当てを行います
    - \* AW-HE70 の MAC アドレスは、IP 簡単設定ソフトウェア(\*1)でのみ確認することができます
    - (\*1)「簡単 IP ソフトウェア」

ソフトウェアは、AW-HE70に付属している CD-ROM 又は、以下のサイトよりダウンロード可能です。

<u>https://eww.pass.panasonic.co.jp/pro-av/support/content/download/JP/jp2main/soft/tool\_ipset\_agree\_j.htm</u> 基本操作につきましては、マニュアル<u>【IP</u>簡単設定ソフトウェアについて】をご確認ください。

- MENU 釦を押す。-(図 1-A)
- ② [10]SYSTEM 釦を押す。-(図 1-B) \*液晶画面に、[1]CAMERA CTL と表示されます-(図 2)
- ③ 液晶画面に、[1] CAMERA CTL と表示された状態で、F1 ダイヤルを押す。-(図 1-C)
- ④ F1 ダイヤルで CAM1~CAM3 を選択し、F2 ダイヤルで、それぞれ[No Asign]を選択し、
   F2 を押して設定を確定する。-(図 1-D)

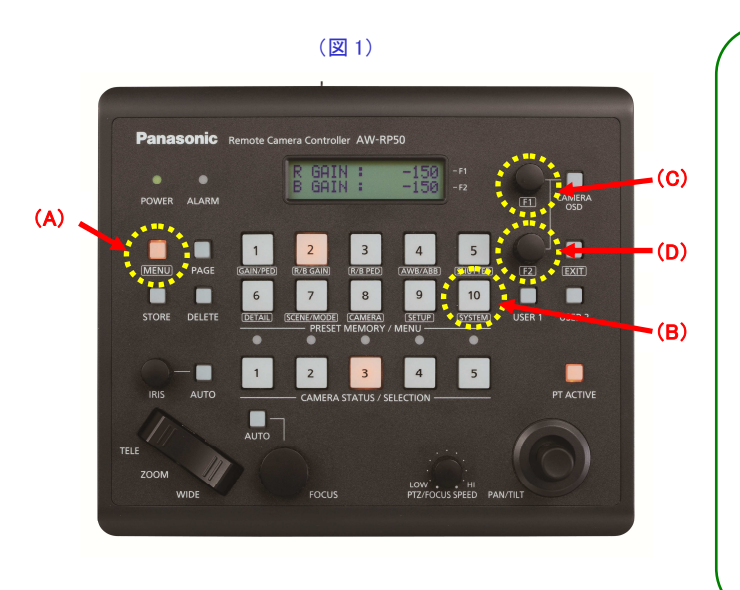

(図 2) MENU ON ⇒ [10]選択 [1]CAMERA CTL F1 押す 1.CAM1 0.CAM2 0.CAM2 0.CAM3 0.CAM3 0.CA

- 4. [5]AUTO SET IP 設定で IP アドレスの自動割当てをする(RENEW IP ADR)
  - ① 3.-②の状態から、F1 ダイヤルを回して、[5]AUTO SET IP を選択する
  - ② F1 ダイヤルを押して、液晶画面の下段に、[RENEW IP ADR]を表示させる
     \* 表示しない場合は、F2 ダイヤル回して[RENEW IP ADR]と表示させます
  - ③ [RENEW IP ADR]の表示状態で、F2 ダイヤルを押すと、液晶画面上段に、現在 AW-RP50 が管理している 台数(全てのリモートカメラとスイッチャー)と新たに検出した台数が表示されます(\*2)
  - ④ 液晶画面の下段に、[NO]と表示されるので、F2ダイヤルを回して[YES]を選択後、F2ダイヤルを押す
  - ⑤ 液晶画面の下段に、[COMPLETE]と表示されれば設定は完了です

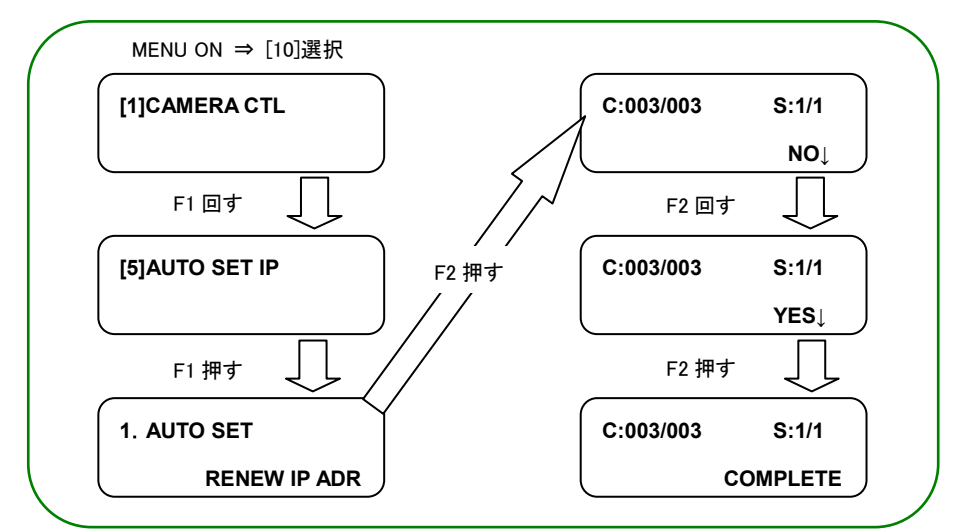

(\*2)AW-RP50 が管理しているカメラ(C)、スイッチャー(S)は以下の様に表示されます

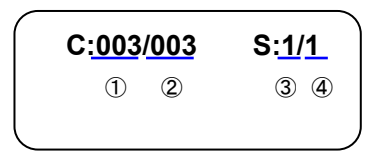

①新たに検出したカメラの台数
 ②現在 AW-RP50 が管理しているカメラの台数+①
 ③新たに検出したスイッチャーの台数
 ④現在 AW-RP50 が管理しているスイッチャーの台数+③

設定後、数秒で AW-RP50 操作面上の<CAMERA STATUS / SELECTION>の 1 番~3 番の LED が、カメラの電源状態に合わせて点灯します。カメラの電源状態が STANDBY モード(電源 OFF:工場出荷設定)の場合は橙色に点灯。 POWER ON (電源 ON)モードの場合は、緑色に点灯します。

\*カメラが STANDBY モードの時は、電源を入れる操作が必要です。

操作につきましては、マニュアル【AW-RP50 で AW-HE70 を制御する】 「3. AW-HE70 の電源を入れる」をご確認ください

(AW-RP50:CAMERA STATUS/SELCTION 部)

設定後、カメラの電源状態 に合わせて点灯します

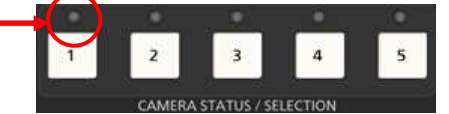

\* 点灯しない場合は、以下をご確認ください。
 ①LAN ケーブルの接続状態、仕様を満たすケーブルを使用しているか確認ください
 ②LAN ケーブルの接続は、「RS422 端子」ではなく、「LAN 端子」に接続されているか確認ください
 ③再度、接続設定に間違いがないかご確認ください

(注意)AW-HE70は、セキュリティー強化のため、電源投入後20分以上経過するとネットワーク関連の設定が

できなくなります。以下のメッセージが液晶画面に表示された場合は、AW-HE70を再起動した後、設定してください。

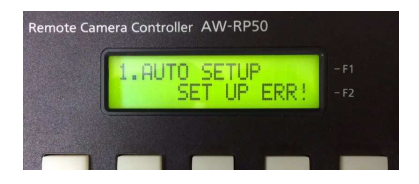

\*ネットワーク関連の設定操作を有効にする時間は、Web 画面のメニュー設定から変更可能です。

(\*1)設定 : [Easy IP Setup accommodate period]設定

・IP 簡単設定ソフトウェアや AW-RP50 から、ネットワーク設定の操作を、AW-HE70 が起動してからの有効時間を 決める設定です。

【設定箇所】Web 設定画面 > Setup > Network > Easy IP Setup accommodate period

[20min(20分)]:IP 簡単設定ソフトウェアなどでのカメラ設定操作を、カメラ起動後 20分間のみ有効にします。(初期値)

[Unlimited(制限なし)]:IP 簡単設定ソフトウェアなどでのカメラ設定操作を常時有効にします。

★パソコンと AW-HE70 との接続につきましては、マニュアル【パソコンで AW-HE70 を制御する】をご確認ください

MW-HE70

MW-HE70

MW-HE70

MW-HE70

MW-HE70

Multi-Sceen

Compression

Straam

Straam

Other Menu>>

Power

Power

Power

Nower

Straam

Zoon

Focus

Straam

Straam

Straam

Straam

Straam

Straam

Straam

Straam

Straam

Straam

Straam

Straam

Straam

Straam

Straam

Straam

Straam

Straam

Straam

Straam

Straam

Straam

Straam

Straam

Straam

Straam

Straam

Straam

Straam

Straam

Straam

Straam

Straam

Straam

Straam

Straam

Straam

Straam

Straam

<

(AW-HE70 の Web 画面)